## TABLAS BASE: TIPOS EMBARGO

Administración/Tablas Maestras/Tipos Embargo

Se puede seguir el mantenimiento de la información de la retención de los Bienes del Contribuyente debido a la deuda contraída por la administración.

Al seleccionar, en Administración, Tablas Maestra, Tipos Embargo, saldrá la pantalla de búsqueda con los siguientes filtros opcionales:

| ſ  | Código               | Tipo Embargo |                 |              |           |        |            |       |
|----|----------------------|--------------|-----------------|--------------|-----------|--------|------------|-------|
|    | Personalidad Jurídic | a<br>/       | Importe M ínimo | Multas (S/N) |           |        |            |       |
| l. |                      |              |                 |              | Sec. Alta | Buscar | 💌 Imprimir | Salir |

Código: Busca por el número de embargo Tipo Embargo: Busca por la descripción del embargo Personalidad Jurídica: Busca por el tipo de personalidad del contribuyente Importe Mínimo: Importe que si no debe, no puede iniciarse el embargo Multas S/N: Busca si el contribuyente posee multas

Al pulsar el botón de búsqueda aparece el siguiente formulario con todos los embargos:

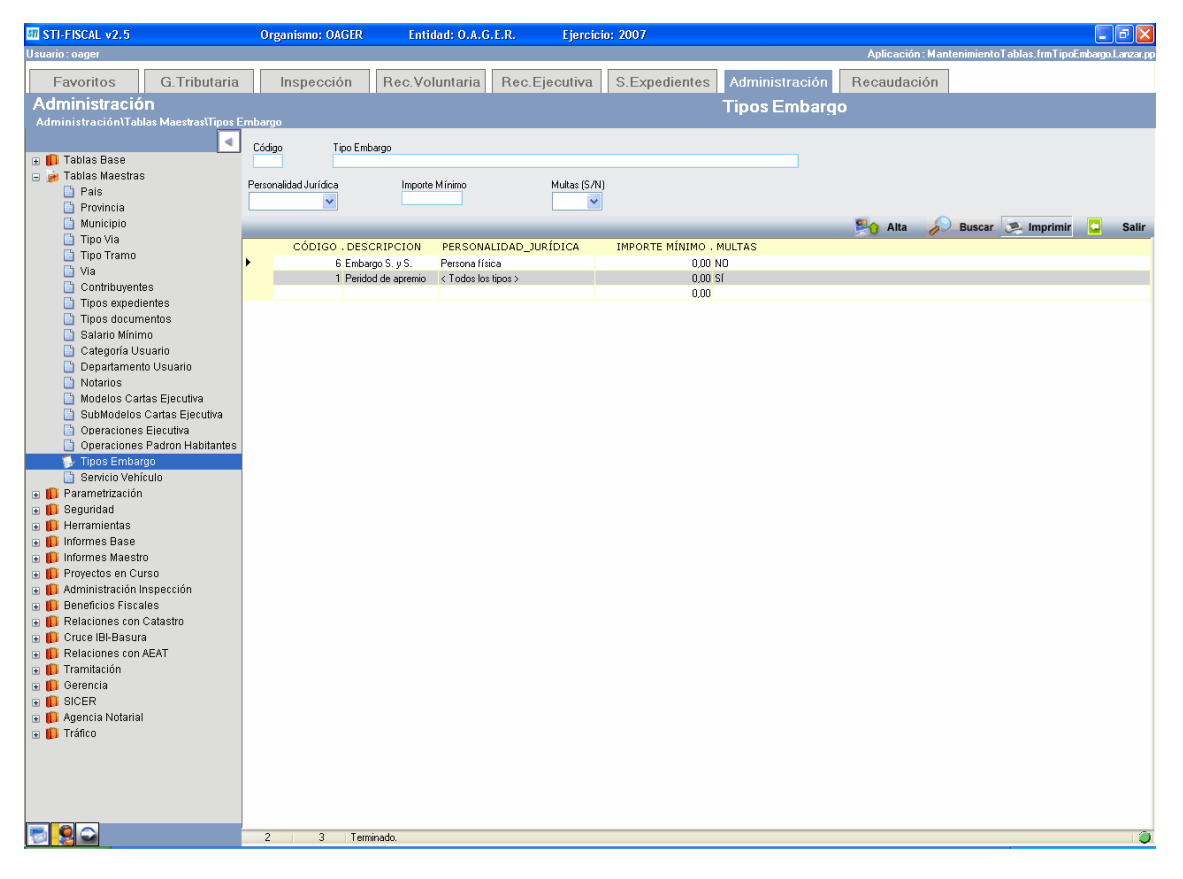

Los campos de información que aparecen son los siguientes:

Código: Número de Embargo Descripción: Definición del embargo Personalidad Jurídica: Tipo de personalidad que posee el contribuyente Importe mínimo: Si no debe ese importe no se inicia el embargo Multas: Si las posee el contribuyente Si se pulsa el botón derecho sobre el registro seleccionado saldrá el menú contextual donde se tendrán las siguientes opciones:

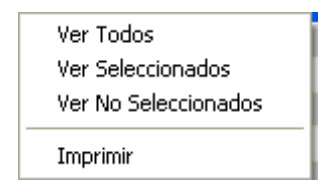

Ver Seleccionados: solo mostrará los que están seleccionados.
Ver No Seleccionados: muestra el resto que no esta seleccionado.
Ver Todos: muestra todos, seleccionados o no.
Imprimir: Genera el siguiente informe con la información que aparece en pantalla:

| 🛃 Visor Busqueda       |                                                       |                                                          |                                                    |                  |
|------------------------|-------------------------------------------------------|----------------------------------------------------------|----------------------------------------------------|------------------|
| B                      | ▶ н   _1л й шш                                        |                                                          |                                                    | Business Objects |
| Informe principal      |                                                       |                                                          |                                                    |                  |
|                        | Exemo.<br>Ayuntamiento de<br>Salamanca                | Organismo Autónomo da Gestión Económica y<br>Recaudación | ⊃ágina 1 de 1<br>≂echa: 0801/2007<br>Hora: 9:02:38 |                  |
| CÓDIGO DESCRIP         | CION PERSONALIDAD JURÍDICA                            | IMPORTE MÍNIMO MULTAS                                    |                                                    |                  |
| 6 Rabargo<br>1 Peridod | S. v S. Persona fisica<br>de apre < Todos los tipos > | 0 N0<br>0 SÍ                                             |                                                    |                  |
|                        |                                                       |                                                          |                                                    |                  |
|                        |                                                       |                                                          |                                                    |                  |
|                        |                                                       |                                                          |                                                    |                  |
|                        |                                                       |                                                          |                                                    |                  |
|                        |                                                       |                                                          |                                                    |                  |
|                        |                                                       |                                                          |                                                    |                  |
|                        |                                                       |                                                          |                                                    |                  |
|                        |                                                       |                                                          |                                                    |                  |
|                        |                                                       |                                                          |                                                    |                  |
|                        |                                                       |                                                          |                                                    |                  |
|                        |                                                       |                                                          |                                                    |                  |
|                        |                                                       |                                                          |                                                    |                  |
|                        |                                                       |                                                          |                                                    |                  |
|                        |                                                       |                                                          |                                                    |                  |
|                        |                                                       |                                                          |                                                    |                  |
|                        |                                                       |                                                          |                                                    |                  |
| Nº de página actual: 1 |                                                       | Nº total de páginas: 1                                   | Factor de zoom: 100%                               |                  |

Al realizar doble click sobre el registro se aparece el siguiente formulario de mantenimiento:

| Mantenimiento Tipos De Embargo         | $\mathbf{X}$ |
|----------------------------------------|--------------|
| Código 6                               |              |
| Tipo Embargo                           |              |
| Embargo S. y S.                        |              |
| Personalidad Jurídica Persona física 💉 |              |
| Importe M ínimo 0                      |              |
| Multas (S/N) NO 🔽                      |              |
|                                        |              |
| Aceptar 🔽 S                            | alir         |
|                                        |              |

Tipo Embargo Personalidad Jurídica Importe Mínimo Multas (S/N)

Al pulsar el botón de Alta saldrá el mismo formulario de mantenimiento para poder crear un nuevo registro de embargo introduciendo todos sus datos.